## Print Translucent Crop Zone Maps

Last Modified on 05/23/2024 9:55 am CDT

In Agvance Mapping, select a Field to display, then go to File / Print / Report Books.

In the *Report Books* window, highlight the *New Report Book* heading, and then select the **Open** icon. In the *Report Book Configuration* window, select the Crop Zones to include in the report.

| Select crop zones                                                                                                    | Select pages to include for each grower                                                                                                    |
|----------------------------------------------------------------------------------------------------|----------------------------------------------------------------------------------------------------|
| ✓ Aflaffa         ✓ Apples         ✓ Apples         ☑ Barley         Ø Broccoli         ✓ Corn Silage         ✓ Cotton         ☑ Grapes         ✓ Hay         ✓ Lettuce         Ø Peanuts         ✓ Potatoes         ✓ Supflower         ✓ Tomatoes         ✓ Wheat-Hard         ✓ Wheat-Soft | Unselected:<br>Application Summary<br>Cost Summary<br>Crop Insurance Info Summary<br>Crop Zone Overview Map<br>Crop Zone Overview Map<br>Crop Zone Slist by Farm<br>Estimated Profit Summary<br>Farm & Field Overview Map<br>Field Overview Map<br>Field Overview Map<br>Field Overview Map<br>Field Summary<br>Field Summary<br>Nematode Test Sampling Map<br>Nitrogen Test Sampling Map<br>Nitrogen Test Sampling Map<br>Nitrogen Test Sampling Map<br>Nitrogen Test Sampling Map<br>Nitrogen Test Sampling Map<br>Nitrogen Test Sampling Map<br>Nitrogen Test Sampling Map<br>Nitrogen Test Sampling Map<br>Nitrogen Test Sampling Map<br>Nitrogen Test Sampling Map<br>Nitrogen Test Sampling Map<br>Nitrogen Test Sampling Map |

This report can be created at the *Grower*, *Farm*, or *Field* level. At the top center, select either the *Grower*, *Farm*, or *Field* tab. Select *Crop Zone Overview Map* in the *Unselected* column, then choose the **Right Arrow** button to move the map to the *Selected* column.

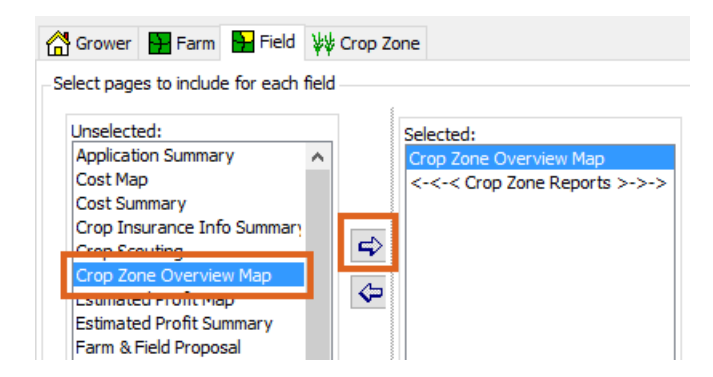

In the far right panel of the *Report Book Configuration*, select the *Options* tab, and select *Custom Appearance*. Set the *Theme By* to *CropZoneName*. Optionally, select the *Top Label* and *Bottom Label*.

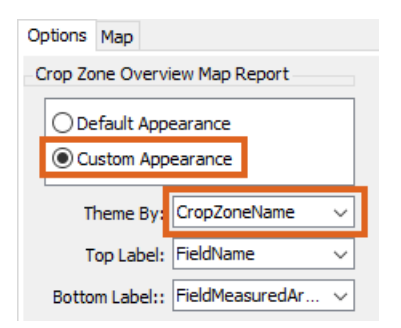

Select the *Map* tab in the far right panel, and choose the *Override Book* option. Select the necessary *Map Content*. Select the *Force Translucent* checkbox, and set the *Translucency* to the desired results.

| Options Map                                                                                                    |  |  |  |
|----------------------------------------------------------------------------------------------------|--|--|--|
| ☑ Override Book                                                                                                    |  |  |  |
| Map Content                                                                                                    |  |  |  |
| ☑ Imagery<br>☑ Roads                                                                                                    |  |  |  |
| Selected Field Boundary<br>Neighboring Boundaries                                                                            |  |  |  |
| Attachments     Dimension Attachments                                                                                        |  |  |  |
| Force Translucent                                                                                                    |  |  |  |
| Translucency: 85 $\vee$ (%)                                                                                                  |  |  |  |
| Label Mode: Default v                                                                                                    |  |  |  |
| Default Extent                                                                                                    |  |  |  |
| Zoom to: Field $\checkmark$                                                                                                  |  |  |  |
| Zoom out additional: 2 v (%)                                                                                                 |  |  |  |
| Scale Limits                                                                                                    |  |  |  |
| You can prevent the map from zooming<br>in or out too far by assigning minimum<br>and maximum acceptable scales.<br>Minimum: |  |  |  |
| Maximum: 0 v (feet/inch)                                                                                                    |  |  |  |
| Adornment Layers <u>Center Point Data</u> Twp Rng Sec Township Name County Name Lat Lon                                      |  |  |  |

To save the report for future use, select **Save As**. Enter a *Name* for the Report Book and set the other options as needed.

| Save Report Book |                        |  |
|------------------|------------------------|--|
| Name:            | Crop Zones Translucent |  |
| Company:         | <all> ~</all>          |  |
| Territory:       | ~                      |  |
| Location:        | ~                      |  |
| Grower:          | ~                      |  |
|                  | V OK Cancel            |  |

When finished, choose **Run** to process the report. The *Crop Zone Overview Map* displays with translucent crop zones.

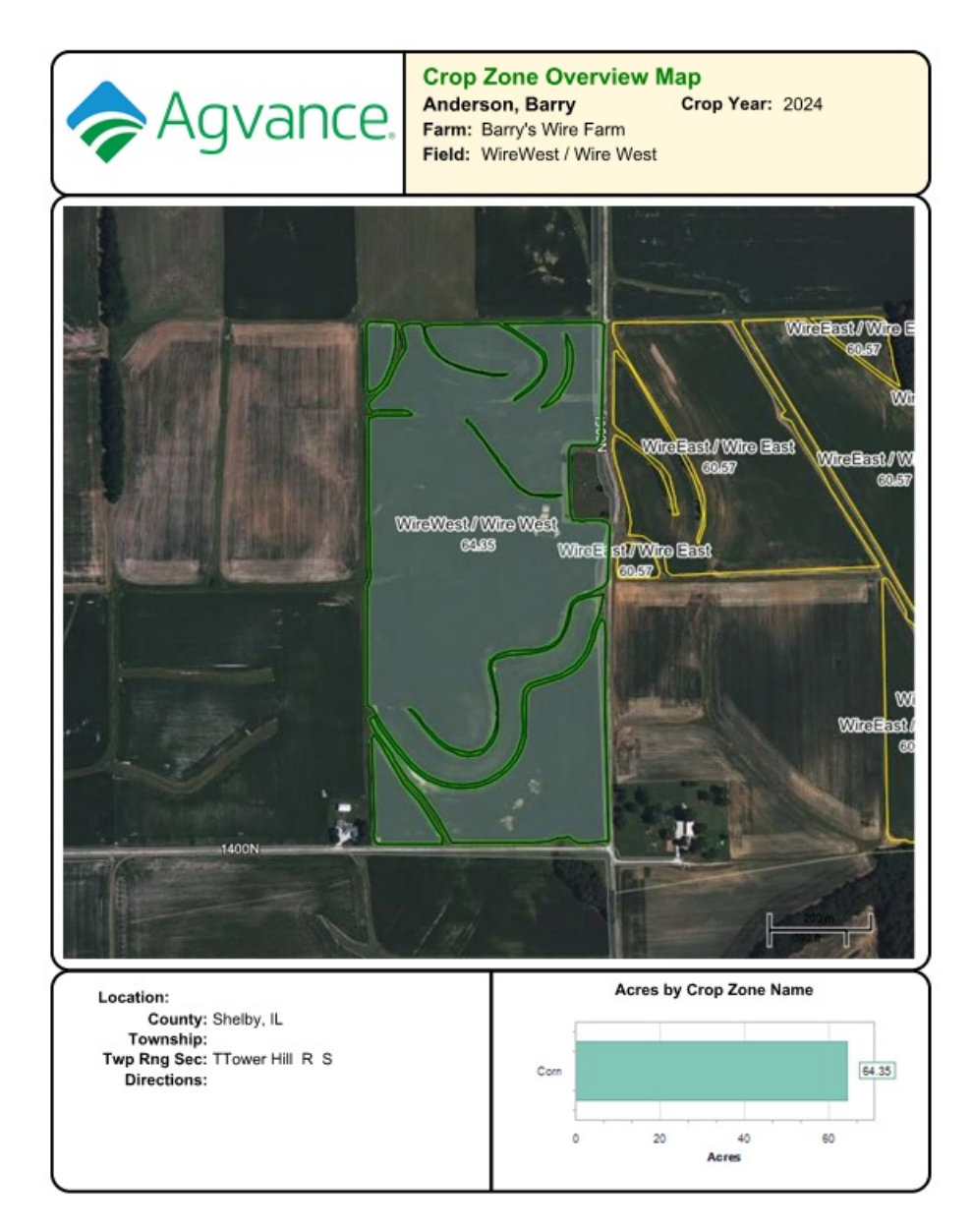